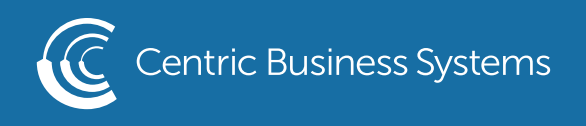

## RICOH PRODUCT QUICK GUIDE

## DESIGNATE A COVER SHEET

- Select File
- Select Print
- Select Properties
- First, you want to set up the main part of the job that will reside behind the cover page.
- Select the Tray you wish to pull the paper from for this part of the document
- (Ex. Tray 1, Large Capacity...etc.)

| equently Used Settings Detailed Setti | ings Configuration/About |                         |                                             |
|---------------------------------------|--------------------------|-------------------------|---------------------------------------------|
| Current Setting                       | One Click Preset List:   | Job Type:               |                                             |
| User Setting                          | <u> </u>                 | Normal Print            | <ul> <li>Details</li> </ul>                 |
|                                       |                          | De sussant Cines        |                                             |
|                                       |                          | Letter (8.5" v 11")     | V Custom Paner Size                         |
|                                       | Factory Default          | Letter (0.5 x 11 )      | Octobelies                                  |
|                                       |                          | Print On:               | Orientation     Orientation     Orientation |
|                                       |                          | Same as Original Size   | CLandscape                                  |
|                                       |                          |                         |                                             |
|                                       |                          | Paper Type:             | Input Tray:                                 |
|                                       | Booklet                  | Plain & Recycled        | Ci Large Capacity Tray                      |
|                                       |                          | avout                   | Page Order                                  |
|                                       |                          |                         |                                             |
|                                       |                          |                         |                                             |
| Document Size:<br>Letter (8.5" x 11") |                          | 2 sided:                |                                             |
| Print On:                             | premade booklet          | Off                     | ~                                           |
| Reduce/Enlarge:                       |                          |                         |                                             |
| Fit to Print Size                     |                          | Booklet:                |                                             |
| Plain & Recycled                      |                          | Off                     |                                             |
|                                       |                          |                         |                                             |
|                                       | small booklet            | Staple:                 | Punch:                                      |
| Settings Summary                      | V                        | ① Off                   | • () Off •                                  |
|                                       | Expand list >>           |                         |                                             |
| Register Current Settings             | Expand list >>           | Color/ Black and White: | Copies:(1 to 999)                           |
|                                       | Manage                   | Solor                   | · I ·                                       |

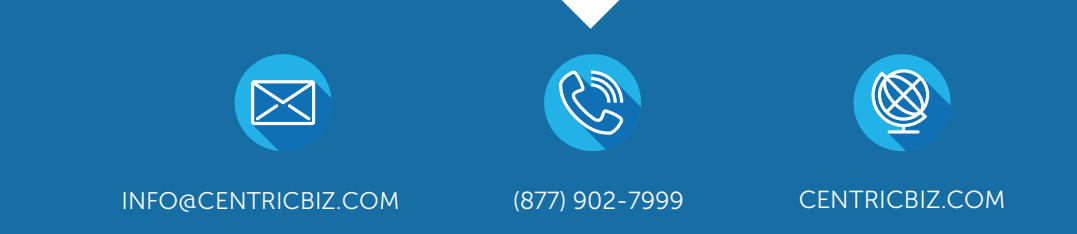

- Now, we will set up the Cover Sheet
- Select the Detailed Settings Tab at the top of the window
- Select Cover/Slip/Designate
- Place a check mark next to the Cover sheet
- Select the Tray you will be pulling the cover from (ex. Tray 1, bypass tray...etc.)
- Select if you want it to be left blank, printed on one side, or printed on both sides

| requently Used Settings Detai                                                                                                    | iled Settings Configuration/About                                                  |                                                               |             |
|----------------------------------------------------------------------------------------------------|------------------------------------------------------------------------------------|---------------------------------------------------------------|-------------|
| Current Setting                                                                                                    | Menu:                                                                              |                                                               |             |
| User Setting                                                                                                    | Job Setup Basic Paper Cover/Slip/Desig                                             | Cover/Slip/Designate                                          | Print Mode: |
|                                                                                                    | Imposition     Imposition     Output Settings     Finishing     Print Quality:Stal | Back Cover      Input Tray:      Tray 1                       | Print Mode: |
| Document Size:<br>Letter (8.5" x 11")<br>Print On:<br>Same as Original Size<br>Reduce/Enlarge:<br>Fit to Print Size<br>Paper Type:<br>Plain & Recycled | <ul> <li>Print Quality:Adv</li> <li>Effects</li> <li>Driver Options</li> </ul>     | Anneed  Insert Slip Sheet After Every Page Input Tray: Tray 1 | Print Mode: |
| Settings Summary<br>Register Current Settings                                                                                                    | 5                                                                                  | Designate/Chapter                                             | Details     |

- Make any further setting changes
- Select OK
- Select Print